# 徳島県災害時情報共有システム入力訓練(4月14日(月))

### 徳島県 保健福祉部 医療政策課 救急・災害医療対策室

#### 低気圧通過による暴風・大雨

四国沖を通過する低気圧により、徳島県内は強い風雨に見舞われている。

4月14日(月)の早朝時点で、 県内の沿岸部の低地では床上浸水が多数発生している他、 強風に伴う倒木により電線が切断され、 吉野川市、阿波市において多くの世帯で停電している。

# すだちくんメール初期画面

## <u>「https://s.ourtokushima.jp/」にアクセス。</u>

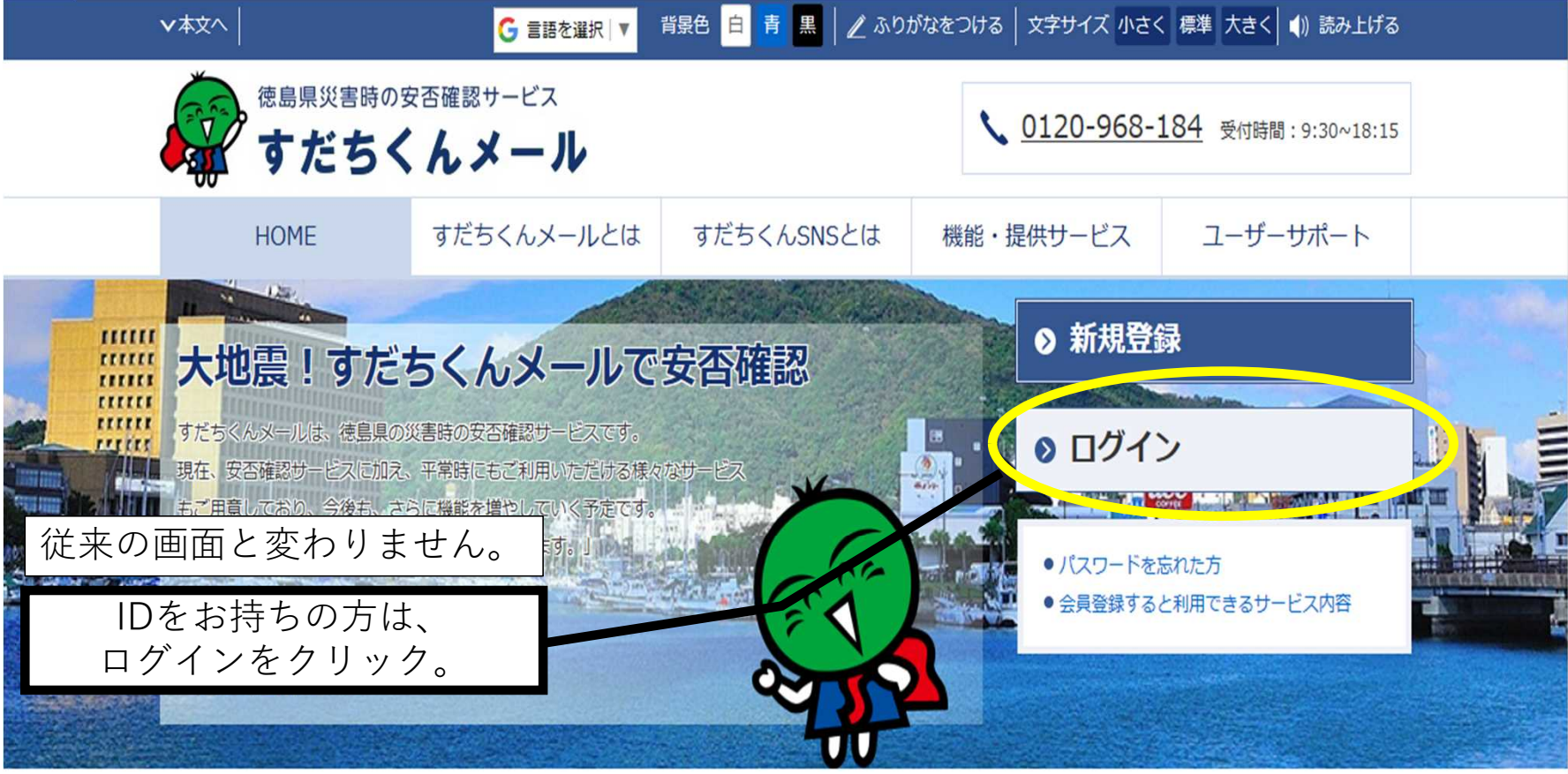

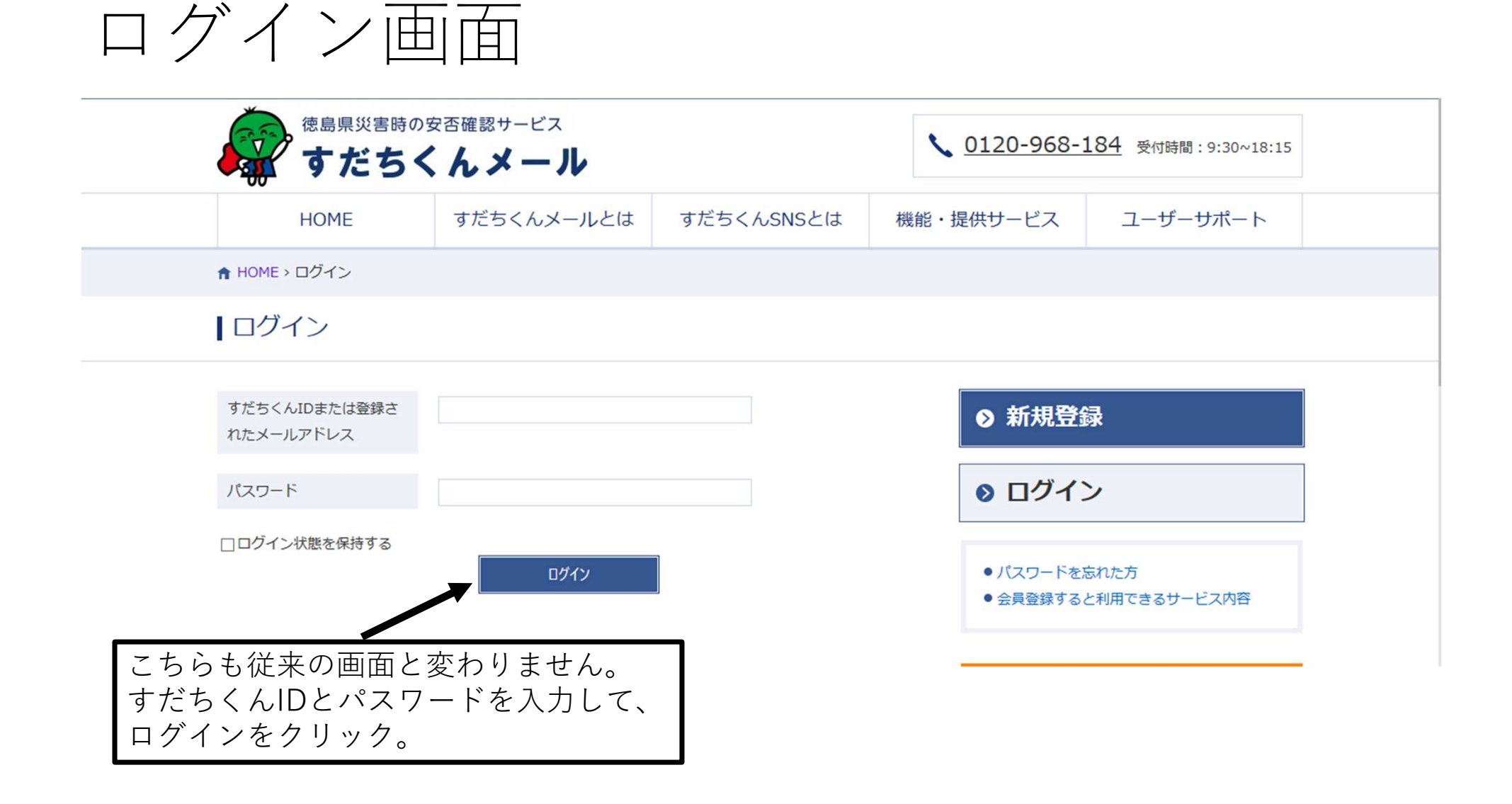

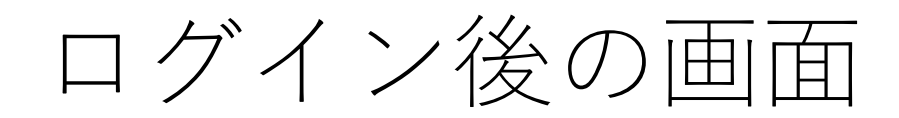

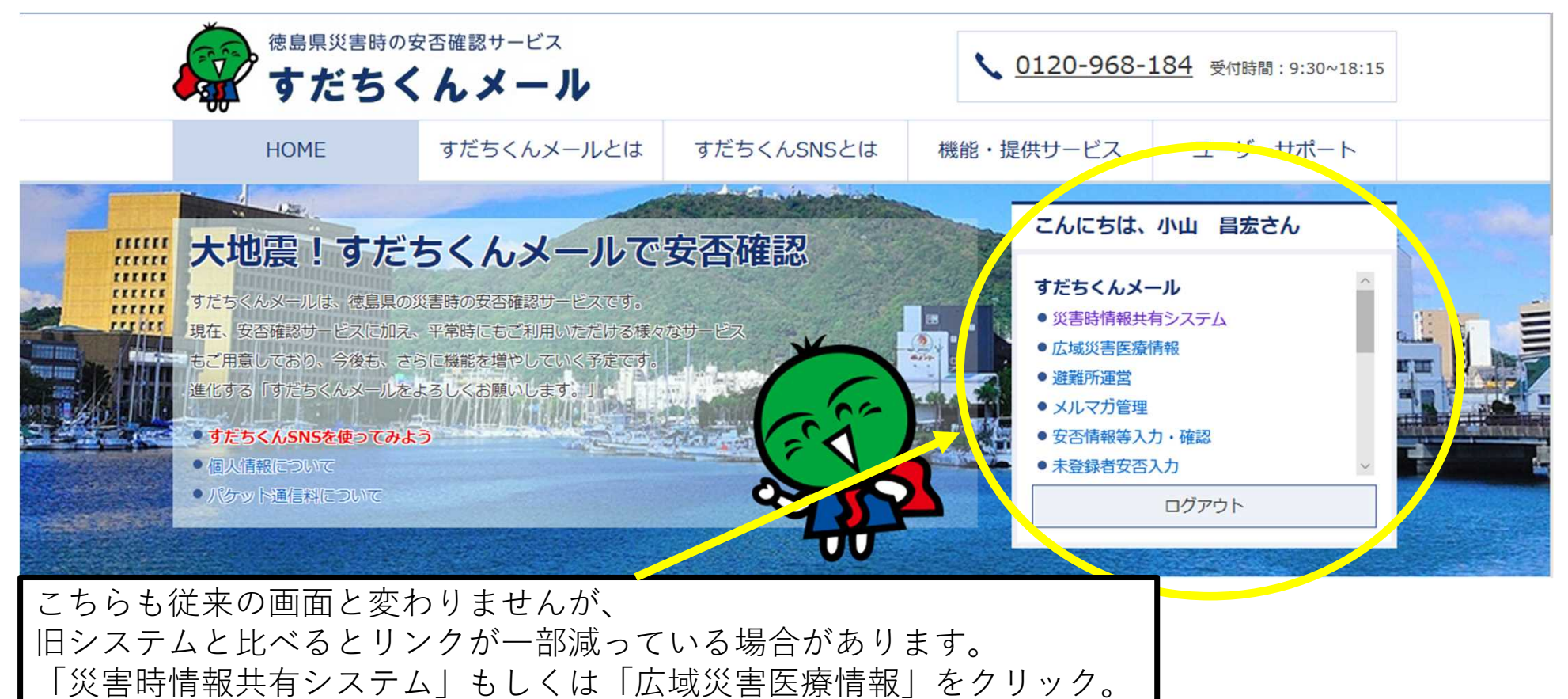

(どちらをクリックしても、同じ画面に移行します)

## 災害情報選択画面

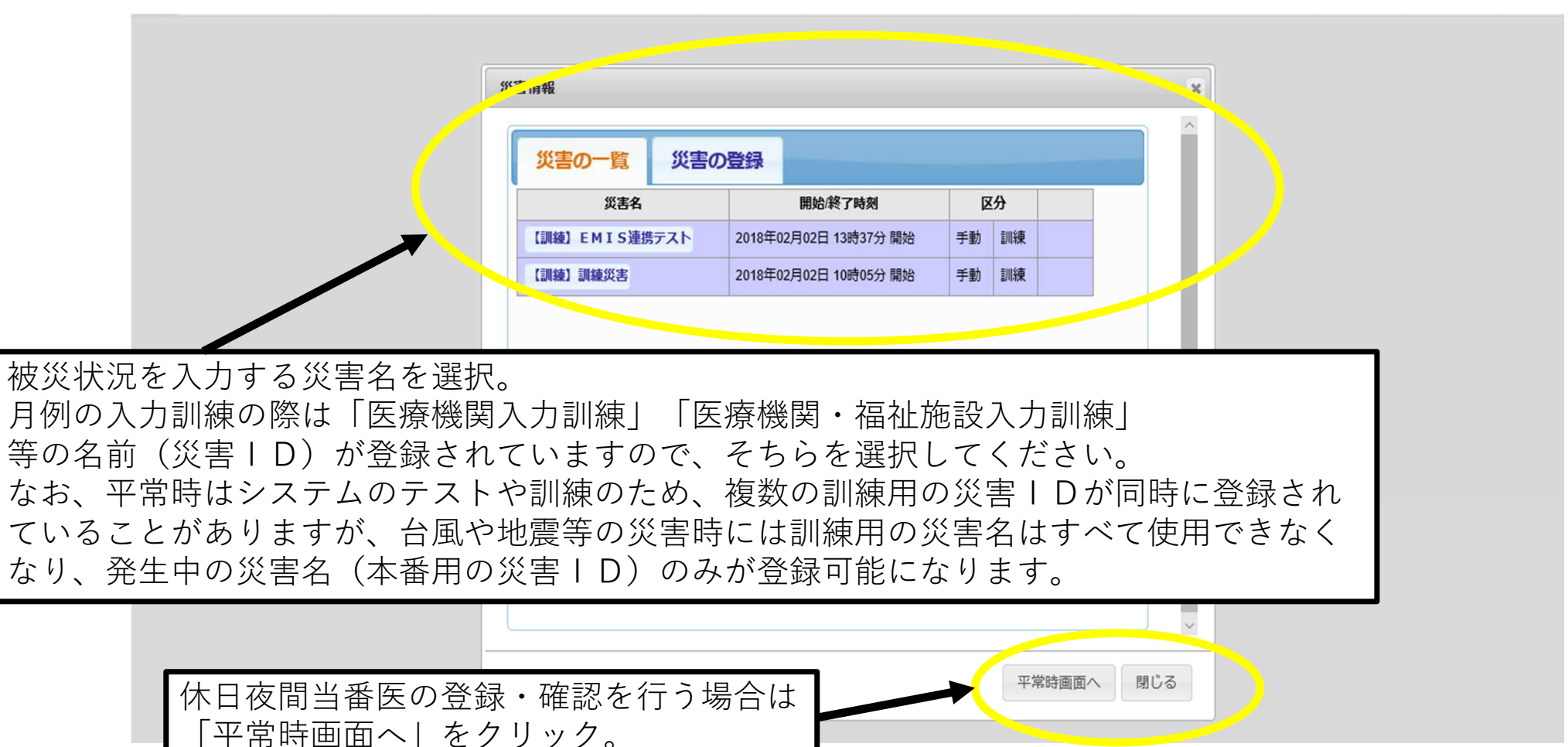

## 災害選択後初期画面(画面表示に時間がかかる場合があります)

| 災害時情報共有システム                                          |                               |                     |           |          | 小山昌宏                                           |
|------------------------------------------------------|-------------------------------|---------------------|-----------|----------|------------------------------------------------|
| 強風,波浪 阿南市                                            | [注意報] 雷, 強風, 波浪 吉野            | 別市 [注意報]            | 雷, 強      | 虱 阿波市    | 「[注意報]雷, 強風(美馬市脇・美馬・穴吹[注意報]雷 ◎                 |
| <sup>発令</sup> 避難指示 <sup>災害</sup><br><sup>状況</sup> 名称 | 害時情報共有システム操作研修[訓練(コモンズ配信は     | はし)] 管理 1日 17<br>経過 | :16 体制    |          | 掲示板 電子図書 タスクリスト                                |
| ▶ クリックで開閉                                            |                               |                     |           |          |                                                |
| A.状況把握 B.監視・観測 C.初                                   | 制対応 D.本部運用 E.避難所開設と運営 F.避難    | 青報発令 G.被害状況 H       | ミッショ      | I.広域災害医療 | 情報 J.メール・広報・安否 Z.その他                           |
| 1.庁舎被害 2.庁舎被害 (薬務)                                   | 3.庁舎被害(社会福祉施設) 4.庁舎被害(教育)     | 5.配備体制 6.参集状》       | 兄         |          |                                                |
| ■×=-                                                 | 0 P 0 P 2711                  | タ結果をグレー表示(257       | 件 / 483件) | 条件変更     | 最終更新日平成30年4月5日 13時42分 地図へ 最大化                  |
| ①庁舎被害一覧                                              | 選択:所在市町村名: 🗸                  |                     |           |          |                                                |
| ②ヘリポート被害一覧                                           | 庁舎被害を入力してください                 |                     |           |          |                                                |
|                                                      | ▶ ← → → [1-101/257件 1/3ページを表示 | []                  | 7         |          |                                                |
|                                                      |                               | 公開状態 ※              | 被害状況      | 所在市町村名   | ▲ 庁舎・支所 電 水 建物被実 電 ネット 備 最終更新                  |
|                                                      |                               | TTTT +              |           | 法自主      | 災害名を選択すると、このような画面に移行し                          |
|                                                      | ▶ 地図 / 詳細 ◎ 履歴                | 雌認中 ∨               |           | 低运印      | ます。                                            |
|                                                      | ▶ 地図 / 詳細 ◎ 履歴                | システム内公開 🗸           | 被害あり      | 徳島市      | 被災状況を入力する場合は「Ⅰ.広域災害医療                          |
|                                                      | ▶ 地図 <b>&gt; 詳細</b> ◎ 履歴      | 確認中 🗸               |           | 徳島市      | 情報」をクリック。                                      |
|                                                      | ▶ 地図 > 詳細 ◎ 履歴                | 確認中                 |           | 徳島市      | (これか表示されていない場合、医療機関の被<br>災状況を入力する権限がありません。入力でき |
|                                                      | ▶ 地図 / 詳細 @ 履歴                | 確認中                 |           | 徳島市      | るようにするには県側で作業を行う必要があり                          |
|                                                      | ▶ 地図 > 詳細 ◎ 履歴                | 確認中                 |           | 徳島市      | ますので、ご連絡ください)                                  |

# 広域災害医療情報初期画面

| 災害時情報共有システム                                                                                                    |                                                                                                    | 小山 昌宏                                                                                                    |
|----------------------------------------------------------------------------------------------------|----------------------------------------------------------------------------------------------------|----------------------------------------------------------------------------------------------------|
|                                                                                                    |                                                                                                    | 0                                                                                                    |
| 発令<br>状況<br>建築 指示<br>気森<br>(訓練) 災害時情報共有システム操作研修[訓練 (二)                                                                                                    | コモンズ配信なし)] 管理 0日 21:13<br>経過 休利                                                                                      | 掲示板 電子図書 タスクリスト                                                                                                    |
| ▶ クリックで開閉                                                                                                    |                                                                                                    |                                                                                                    |
| A.状況把握 B.監視・観測 C.初動対応 D.本部運用 E.避難所開設と過                                                                                                    | ゴート:避難情報発令 G.被害状況 H.ミッション I.広城災害医療情報 J.メール・広報・安否 Z.その他                                                               |                                                                                                    |
| 1.被災・支援状況 2.診療状況の入力 3.透析医会 4.地図表示 5.50                                                                                                    | U開設 6.DMAT設定                                                                                                    |                                                                                                    |
| <ul> <li>□ ログイン画面が表示される場合は再読み込み(F5)をお願いします。</li> <li>              被災・支援状況             都道府県             ▼ 医療圏             ▼ 医療機関区分 病院      </li> <li>             医療圏 閲覧             医療機関         </li> </ul> | 一番最初に「被災・支援状況」が表示されます。<br>※透析医会の方は、「3.透析医会」をクリック。<br>これ以降の画面及び操作は、旧システムと<br>変更ありません。<br>被災状況を入力する医療機関の「変更」<br>をクリック。 | EMIS連携ログ出力     EMIS ログイン       ▲     ▲       ▲     ▲       ▲     ▲       ■     ■       ▲     ●       ■     ■       ▲     ●       ■     ■       ■     ■       ■     ■       ■     ■       ■     ■       ■     ■       ■     ■       ■     ■       ■     ■       ■     ■       ■     ■       ■     ■       ■     ■       ■     ■       ■     ■       ■     ■       ■     ■       ■     ■       ■     ■       ■     ■       ■     ■       ■     ■       ■     ■       ■     ■       ■     ■       ■     ■       ■     ■       ■     ■       ■     ■       ■     ■       ■     ■       ■     ■       ■     ■       ■     ■       ■     ■       ■     ■       ■     ■ |
| EMIS記錄用機関                                                                                                    |                                                                                                    | 入方無変更                                                                                                    |
| EMIS試験用機関                                                                                                    |                                                                                                    | 入力無 😎                                                                                                    |
| EMIS試験用機関修正2                                                                                                    |                                                                                                    | 入 🍳 あ 連 R 般 国 🐧 🔮 кана 🕽                                                                                                    |
| 奈口病院                                                                                                    |                                                                                                    | \Lambda 💿 あ 連 R 般 🗏 🕐 📖 🗧 🧹                                                                                                    |
|                                                                                                    |                                                                                                    | データ出力                                                                                                    |

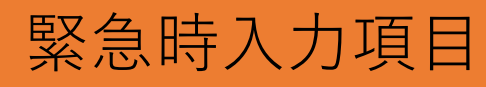

#### ※旧システムと共通

| A http://pre.dms.pref.idsinc.jp         | - 0 × · · · · · · · · · · · · · · · · · ·                                                                                                    | 緊急時入力(医療機関情報)                                                               |
|-----------------------------------------|----------------------------------------------------------------------------------------------------|-----------------------------------------------------------------------------|
| ファイル(F) 編集(E) 表示(V) お気に入り               | (A) リール(T) ヘルプ(H)                                                                                                    | 発災直後の医療機関情報(医療機関として機                                                        |
| 愛日病院<br>夏部1 徳島市佐古五番町4-3                 | ^                                                                                                    | 能しているか、支援が必要か)の入力を行う。                                                       |
| 緊急時入力(災害直後情報)                           |                                                                                                    | ①倒壊状況                                                                       |
| 倒線状況                                    |                                                                                                    |                                                                             |
| 入院病核の削壊・または削壊の恐れ(必須                     | Car Car                                                                                                    | の受け入れが困難な場合"有"を選択する。                                                        |
| ライフライン・サプライ状況<br>※代替手段でのご使用時は、供給「集」または「 | 不足法議論、てください。                                                                                                    | ②ライフライン・サプライ状況                                                              |
| 電気の通常の供給 (必須)                           | Cme Cme                                                                                                    | ライフライン・サプライ(電気、水、医療ガス、医                                                     |
| 水の通常の供給(必須)                             | C# C#                                                                                                    | 薬品・衛生資器材)の使用不可・不足により医療行為                                                    |
| 医療ガスの不足(必須)                             | Cme Cme                                                                                                    | が行えない場合"無"または"不足"を選択する。                                                     |
| 医療・衛星資機材の不足 (必須)                        | CARE CARE                                                                                                    | ③患者受診状況                                                                     |
| 患者受診状況                                  |                                                                                                    | <u>キャパシティのオーバーによってこれ以上患者の受</u>                                              |
| 多数患者の受診 (必須)                            | Of Of                                                                                                    | け入れが困難な場合"有"を選択する。                                                          |
| 廠員状況                                    |                                                                                                    | ④ 職員状況                                                                      |
| 職員の不足 (必須)                              | CAR ORE                                                                                                    | <u> 職員の不足によって治療行為が行えない場合には</u>                                              |
| その他支援が必要な状況                             |                                                                                                    | "不足"を選択する。                                                                  |
| その他                                     | 日本の地入力有                                                                                                    | 「テアの仲                                                                       |
|                                         | Ŷ                                                                                                    | <ul> <li>①~④以外の理由で支援が必要な場合にその他欄に</li> <li>フリーで理由の入力を行う。(200文字以下)</li> </ul> |
|                                         | ※上記以外で支援が必要な理由があれば入力して(たきしゅ(200文字以下)                                                                                                    |                                                                             |
| 储報日時                                    |                                                                                                    |                                                                             |
| 情報取得日時 ( <del>必須</del> )                | <ul> <li>▼</li> <li>▼</li> <li>1200     200     300     300     300     300     300     300     300     300     300     300     300     300     300     300     300     300     300     300     300     300     300     300     300     300     300     300     300     300     300     300     300     300     300     300     300     300     300     300     300     300     300     300     300     300     300     300     300     300     300     300     300     300     300     300     300     300     300     300     300     300     300     300     300     300     300     300     300     300     300     300     300     300     300     300     300     300     300     300     300     300     300     300     300     300     300     300     300     300     300     300     300     300     300     300     300     300     300     300     300     300     300     300     300     300     300     300     300     300     300     300     300     300     300     300     300     300     300     300     300     300     300     300     300     300     300     300     300     300     300     300     300     3</li></ul> | ①~⑤の状況を把握した日時を入力する。                                                         |
| 📀 🤮 🖪 🗵 🛛                               | Couri Mail - Wi                                                                                                    |                                                                             |
| 緊急事                                     | 態となっている状況を入力す                                                                                                    | 3.                                                                          |

<u>被害が無い場合も、必ず入力してください。</u>

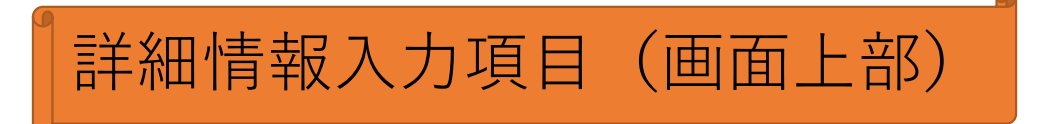

※旧システムと共通

|                  | ra rime mafildane ta/mariirai luvidare eri O        | <u>「入ナ</u><br>入力か                               | <u>]有」のチェ</u><br>ざされている | <u>- ックがない</u><br>らと判断され | <u>と詳細</u><br>ない。 | - 0 -X-             | 詳細入力 (医療機関情報)<br>医療機関の情報がある程度把握できた頃に入 |  |  |  |  |  |
|------------------|-----------------------------------------------------|-------------------------------------------------|-------------------------|--------------------------|-------------------|---------------------|---------------------------------------|--|--|--|--|--|
| ファイル(F) 編集(E)    | 表示(V) おうこう(A) ツール(T) ヘルフ                            | (H)                                             |                         |                          |                   |                     | 力を行う。医療機関の状況、災害医療の実績を                 |  |  |  |  |  |
| 詳細入力             |                                                     |                                                 |                         |                          |                   | ^                   | 入力する。                                 |  |  |  |  |  |
| 施設の倒壊、または破損      | 10/2000 有無                                          |                                                 |                         |                          |                   |                     |                                       |  |  |  |  |  |
| 入院病棟             | 〇有〇無 飲息外来                                           | O <sub>有</sub> O無                               | 一般外来                    | O <sub>有</sub> O無        | 手術室 O有O無          |                     | ①施設の倒壊、または破損の恐れの有無                    |  |  |  |  |  |
| その他              | 医療機関の施設の倒壊又は、破損の恐れがある状況<br>の有無を選択する。その他には、その他の施設の倒壊 |                                                 |                         |                          |                   |                     |                                       |  |  |  |  |  |
| 情報取得日時           |                                                     |                                                 |                         |                          |                   |                     |                                       |  |  |  |  |  |
|                  |                                                     | 112 - 118 - 11                                  |                         |                          |                   |                     |                                       |  |  |  |  |  |
| ライフライン・サブライ状     | R                                                   |                                                 |                         |                          |                   |                     | <u>(ビノイノノイン・リノノイ 仏儿</u><br>           |  |  |  |  |  |
| 電気の使用状況          | 「「「「「「「「」」」」」」」」」」」」」」」」」」」」」」」」」」」」」               |                                                 |                         |                          |                   |                     |                                       |  |  |  |  |  |
| 水道の使用状況          |                                                     | 1                                               |                         | 腔·給水対応時残り                | 0半日01日02日以上       |                     | 入力する。                                 |  |  |  |  |  |
| 医療ガスの使用状況        | ○ は、 ○ ○ ○ ○ ○ ○ ○ ○ ○ ○ ○ ○ ○ ○ ○ ○ ○ ○            |                                                 |                         | 配給無しのとき残り                | 0半日01日02日以上       |                     |                                       |  |  |  |  |  |
| 化管破损             |                                                     |                                                 |                         |                          | 00-0-0-           |                     |                                       |  |  |  |  |  |
| 食料の使用状況          |                                                     |                                                 |                         | 備審対応時残り                  |                   |                     | <u>③医療機関の機能</u>                       |  |  |  |  |  |
| 医薬品の使用状況         | し枯渇 し作畜対応 し通常                                       |                                                 |                         | 備審対応時掛り                  |                   |                     | 現在の医療機関の機能の状況を個別に選択する。                |  |  |  |  |  |
| 小正の医薬品           |                                                     |                                                 | 0                       |                          |                   |                     |                                       |  |  |  |  |  |
|                  | 具体的に不足している医薬品を入力してください                              | 。(200文字以内)                                      |                         |                          |                   |                     |                                       |  |  |  |  |  |
| 情報取得日時           |                                                     | 在日時反映                                           |                         |                          |                   |                     |                                       |  |  |  |  |  |
| 医療機関の機能          |                                                     |                                                 |                         |                          |                   |                     |                                       |  |  |  |  |  |
| 手術可否             | া স্বিদ্য                                           | 人工透析可否                                          | 0দল0ল                   |                          |                   |                     |                                       |  |  |  |  |  |
| X線利用可否           | िक्रज्]िन                                           | CT利用可否                                          | 0ॡग0ग                   | MR明川用可否                  | ित्र•ग्⊖ग         |                     |                                       |  |  |  |  |  |
| 情報取得日時           |                                                     | 在日時反映                                           |                         |                          |                   |                     |                                       |  |  |  |  |  |
| 現在の患者数状況         |                                                     |                                                 |                         |                          |                   | ~                   |                                       |  |  |  |  |  |
| )<br>美<br>美<br>美 | 10000000000000000000000000000000000000              | <b>分</b> 成1000000000000000000000000000000000000 | の非が                     | 戦・強統                     |                   | 10:37<br>2014/09/24 |                                       |  |  |  |  |  |

|                         | 自用                                                         | 青報、                               | 入力             | 項目          | ] ( | 画   | 面下          | 「部)                          | ※旧システムと共通                                                      |
|-------------------------|------------------------------------------------------------|-----------------------------------|----------------|-------------|-----|-----|-------------|------------------------------|----------------------------------------------------------------|
|                         | dms.pref. <b>idsinc.jp</b> /medical/w<br>表示(V) お気に入り(A) ツー | ideareas/ タ・C の広域の<br>N(T) へルプ(H) | 書医療情報 - 徳島県 X  |             |     |     | (w) : 7,66  | <b>↑</b> ★ 0                 |                                                                |
|                         | xo(i) @Alex(3(i) 3                                         |                                   |                |             |     |     |             | _                            |                                                                |
| 現在の患者受状況<br>発災後受入れた患者執  |                                                            |                                   |                |             |     |     |             |                              | 「左陸串老粉」には、〕陸串老を今め、明左陸内に                                        |
| <b>重症(赤)</b>            | A                                                          |                                   |                | 中等症(黄)      |     |     |             |                              | 「任肌志有奴」には、八肌志有を百め、疣住肌的に                                        |
|                         | N                                                          |                                   |                |             | A   |     |             |                              | いる忠者の総数を入力する。                                                  |
| 重症(赤)                   | X                                                          |                                   |                | 中等症(黄)      | λ   |     |             |                              |                                                                |
| 情報取得日時                  |                                                            | ▼: ▼ 現在日時反映                       |                |             | -   |     |             |                              | ⑤今後、転送必要な患者数                                                   |
|                         | ,,                                                         |                                   |                |             |     |     |             |                              | 入院患者を含めた在院患者のうち、転送が必要な患                                        |
| 転送が必要な患者数               |                                                            |                                   |                |             |     |     |             |                              | 者数を入力する。人工呼吸/酸素が必要な患者数 担                                       |
| 重证(亦)                   | A                                                          | 甲毒症(菌)                            |                |             |     |     |             |                              | 送/護送者数を入力することで どのようか串者の転                                       |
| 人工呼吸                    | ^                                                          | - 「「「「」」                          | ~              | 祖述          | X   | 護送  |             | <u></u>                      | どん心西かたみ后する                                                     |
| 広境散送                    | 人 ※広城医療机                                                   | 送臺準<br>                           |                | 历期撤送增办      | X   |     |             |                              | 広が必女がそれ信する。                                                    |
| 情報戰得日時                  |                                                            |                                   |                |             |     |     |             |                              |                                                                |
| 受け入れ可能な患者数              |                                                            |                                   |                |             |     |     |             |                              | <u>⑥今後、受け入れ可能な患者数</u>                                          |
| 重症(赤)                   | μ                                                          | 中等症(黄)                            | λ.             |             |     |     |             |                              | 今後、受け入れが可能な患者数を入力する。                                           |
| 人工呼吸                    | k                                                          | 酸素                                | λ              | 担送          | λ   | 護送  |             | λ                            | 人工呼吸/酸素が必要な患者数 担型/護送者数を                                        |
| 情報取得日時                  | <b>v v</b> -                                               | ▼: ▼ 現在日時反映                       |                |             |     |     |             |                              | 入土 1 次/ 成宗/ 0 文 6 心自然 1 二水/ 仮と自然で<br>入力することで、 どのような串老の色け入れが可能か |
| 外来受付状况 受付時間             |                                                            |                                   |                |             |     |     |             |                              | 大力することし、とのような志有の文の八化が可能が<br>を発信する                              |
| #44271                  | 0=+T0++4 = 2.0T=2                                          | - '8-1 <u>12</u> 14               |                |             |     |     |             |                              | と尤指する。                                                         |
|                         | e.dms.pref. <b>idsinc.jp</b> /medical/                     | videareas/ ター C 😗 広域              | 災害医療情報 - 徳島県 × |             |     |     |             | <u>+</u> 0 <b>→</b> 0        |                                                                |
| ファイル(F) 編集(E)<br>情報取得日時 | 表示(V) お気に入り(A) ツー                                          | -JL(T) ヘルプ(H)                     |                |             |     |     |             |                              | ⑦从来受付状况。受付時間                                                   |
| 外来受付 <i>任</i> 况 受付請問    |                                                            | CEL 1 CEL MADAMACA                |                |             |     |     |             | ^                            |                                                                |
| 受付状况                    | ○受付不可○救急のみ○下転                                              | の謝し受付                             |                |             |     |     |             |                              | 下本文目の状況をパリする。                                                  |
| 時間帯1<br>時間帯1            |                                                            |                                   |                |             |     |     |             |                              |                                                                |
| 6時間带3                   |                                                            |                                   |                |             |     |     |             |                              |                                                                |
| 情報取得日時                  | <b>v v</b> -                                               | ▼: ▼ 現在日時反映                       |                |             |     |     |             |                              | ( <u>8)職員数</u>                                                 |
| ■員赦 医師約                 | A                                                          |                                   |                | CL DMATSCOL |     |     |             |                              | 現在の医療機関に出勤している職員数を入力する。                                        |
| 看護師故                    |                                                            |                                   |                | 内、DMATI等員数  |     |     |             |                              |                                                                |
| その他出動人数                 |                                                            |                                   |                | 内、DMAT存用数   | A   |     |             |                              |                                                                |
| 1番戰略攻(神日 時              |                                                            | ▶: ▼ 現在日時反映                       |                |             |     |     |             |                              | ⑨その他                                                           |
| その他<br>その他              |                                                            |                                   |                |             |     |     |             |                              | その他(①~図以及の特記する東頂(白厍處機関用                                        |
|                         |                                                            |                                   |                |             |     |     |             |                              |                                                                |
|                         | アクセス状況等、特記すべき事                                             | 項があれば入力してください。(20)                |                |             | //. |     |             |                              | 辺のアクセス仄沉寺」をノリー人力する。                                            |
| 情報取得日時                  |                                                            | マ: マ 現在日時反映                       | <u>入</u> プ     | 7完了         | 後、  | クリッ | ックす         | -3                           |                                                                |
| [入力内容を確認す               | 6                                                          |                                   | $\sum$         |             |     |     |             |                              |                                                                |
|                         |                                                            |                                   | Powere         | Jaruri      |     |     |             |                              |                                                                |
| 📀 🕘 🗄                   | I I 🦉                                                      | i Mail - Wi 🙆 🖽 👯                 | 医疫情 📜 天城       | 554 🚺       | ム画像 | N 🛙 | 3 * 🔏 🔀 🍕 🖱 | 10:42<br>10:42<br>2014/09/24 |                                                                |

## <u>1) 医療機関の被災状況等を入力する</u>

#### ※透析医会の方の場合 (こちらも旧システムと共通)

Gy http://www.ourtokushima.jp/medical/wideareas, ♀ ◆ ○ ③ 広域災害医療情報 - 徳島県 × ④ 【H270713】徳島県災害時情...

ファイル(F) 編集(E) 表示(V) お気に入り(A) ツール(T) ヘルプ(H)

| 医療器       |             | 東部1                                                                                               |  |
|-----------|-------------|---------------------------------------------------------------------------------------------------|--|
| 医痘機関      |             | 赤闪医院                                                                                              |  |
| 結何医療圈     |             | ④不明〇北中央部〇西部〇南部                                                                                    |  |
| 断の可否      |             |                                                                                                   |  |
| 災の有無      |             | ○未確認○修災有○修災無                                                                                      |  |
|           | 被災状況        | □施設部分破損 □施設半線 □施設全線 □ 停電 □ 断水 □ ガスの使用不可 □ 遠桥液供給装置使用不可 □ 未端装置使用不可 □ 個人装置使用不可 □ 水処理装置使用不可 □ その他装置被災 |  |
| APD       |             | ○未確認○受入可○受入不可                                                                                     |  |
|           | 受入可能人数      | λ                                                                                                 |  |
|           | 対応可能システム    | ロバクス3- ロテルモ DUMS ロ日機能                                                                             |  |
| な不足物品     | ダイアライザ      | 人分                                                                                                |  |
|           | 血液回路        | 人分                                                                                                |  |
|           | 透析液原液       | 人分                                                                                                |  |
| 新要請       | 2015年07月02日 | λ                                                                                                 |  |
|           | 2015年07月03日 | λ.                                                                                                |  |
|           | 2015年07月04日 | λ                                                                                                 |  |
| 析移動手段     |             | □移送不要 □ 一般車 □ 教急車 □ 警察車両 □ 自御隊車両 □ 病院車 □ 船舶 □ 航空機 □ 移動手段なし                                        |  |
| 所室貸出可能    |             | ほ 「床                                                                                              |  |
| 析受入可能     | 2015年07月02日 |                                                                                                   |  |
|           | 2015年07月03日 |                                                                                                   |  |
|           | 2015年07月04日 |                                                                                                   |  |
| ランティア派遣可能 | 医師          |                                                                                                   |  |
|           | 臨床工学技士      |                                                                                                   |  |
|           | 看護師         |                                                                                                   |  |
| の他不足物品や連絡 | 事項等         | ^                                                                                                 |  |

※透析医療機関(自施設)の状況を入力してください。

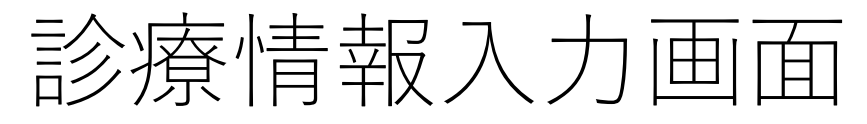

| TRANS MOD            | Ver 5.1                    |                 |            |            |          |             |     |           |       |        |          |                |                    |                                                                                                |                |     |                       |     |                  |       |            | 広域因        | 医療課    |
|----------------------|----------------------------|-----------------|------------|------------|----------|-------------|-----|-----------|-------|--------|----------|----------------|--------------------|------------------------------------------------------------------------------------------------|----------------|-----|-----------------------|-----|------------------|-------|------------|------------|--------|
| :] 大雪,               | 風雪                         | 小松島市[注意報        | 闞]大        | 雪,風        | 雪狗       | 南市          | [注意 | 報] 弱      | 諷,    | 波浪     | 吉野       | 川市             | [注意                | [報]                                                                                            | 大雪             | , 風 |                       | 阿波  | 市 [              | 注意    | 報] 大雪      | 雪,風雪       | 0      |
| 発令<br>状況<br>なし<br>名料 | <sup>售</sup><br>休<br>日3002 | 03 大雪注意報[本番] 管理 | 1 日0<br>業  | L6:42<br>强 |          |             |     |           |       |        |          |                |                    |                                                                                                |                |     |                       |     |                  |       | 電子図書       | タスク        | אגע    |
| ▶ クリックで開             | 閉                          |                 |            |            |          |             | Ž   | こち        | b     | の<br>E | 町面       | ī及             | びキ                 | いしょう そうしょう そうしょう そうしょう そうしょう こうしょう こうしょう こうしょう こうしょう こうしょう しょう しょう しょう しょう しょう しょう しょう しょう しょう | Έŧ             | )、  | IE                    | シ   | ス                | テ     | ムと         |            |        |
| 1.広域災害医療             | 情報                         |                 |            | - X        | Y        |             | 귰   | 下面        |       | 1) =   | <br>≠.+} | - <i>L</i> .   |                    |                                                                                                |                |     |                       | •   |                  | •     |            |            | _      |
| 1.地図表示               | 2.被災・支                     | 援状況、3.診療状況の入力   | .122. IZ   |            | 188:0. 6 | DMAT設       | モク  | くメ<br>- ギ | 205   |        |          | 、<br>して<br>101 | o<br>土ワノ           |                                                                                                |                | - 1 | +                     | Ь   | 11               |       | Ь          |            |        |
|                      |                            |                 |            |            |          |             | 5   | 59        | `     |        | 乡焴       | 们有             | ¥仅 (               | ロノ                                                                                             | V.             | ŢŢ  | R                     | )   | り                | ツ     | <b>ン</b> 。 | 5 ロクイ      | 2      |
| ログイン画面が              | 表示される                      | 湯合は再読み込み(F5)をお  | ら願いしま      | <b>す</b> 。 |          |             |     |           |       |        |          |                |                    |                                                                                                |                |     |                       |     |                  |       |            |            | ^      |
|                      |                            |                 |            |            |          |             | Ę   | 現在は通知     | 常モードて | 運用中    | です。      |                |                    |                                                                                                |                |     |                       |     |                  |       |            |            | ^      |
| 診療状況                 |                            |                 |            |            |          |             |     |           |       |        |          |                |                    |                                                                                                |                |     |                       |     |                  |       |            |            |        |
| to the second        |                            |                 | seere as D | -0-        |          | -           |     |           |       |        |          |                |                    |                                                                                                |                |     |                       |     |                  |       |            |            |        |
| 都追府県                 | ~                          | 」 医撩圈 ┃         | 朝廷分   9    | 丙D元        | . ►      | 意驚機関名       |     |           |       |        |          | 埃索             |                    |                                                                                                |                |     |                       |     |                  |       |            |            |        |
| 診療科目                 | 別状況                        | 参集状况·不足人員       |            | _          | 三人,      | 大三          |     | t 7       | -     | +      | フレ       | ┍╷╤            | = <del>1</del> % % | 日日/                                                                                            | $\overline{T}$ | Гл  | ╘╴╴                   | F 1 |                  |       |            |            |        |
|                      |                            |                 | 次日         |            | 記りた      | <u></u> 京1人 | 沅   | とノ        |       | 9      | 9 Þ      | と虏             | (筬                 | 关 (                                                                                            | $\mathcal{D}$  | 13  | ź۶                    | 킨   |                  |       |            |            |        |
| 医疫圈                  | 問點                         | 医疫機関            | を          | クリ         | ツご       | ク。          |     |           |       |        |          |                |                    |                                                                                                |                |     |                       |     |                  | 亦面    | 最级重        | 新口時        |        |
| 1217623              | RIFE                       |                 | 科          | 8 器系       | 器系       | 器系 ナ        | 厅 科 | 手術        | 手術    | 目し     | 2144     | \$F271         | CT                 | 人科                                                                                             | 科              | 四院  | <b>府</b><br>印         | 器科  | <b>↑</b> 甲<br>五1 | XX    | 40.02.2    | CNI LLINT  |        |
|                      |                            | のの計解用総理         |            | 17         |          |             |     |           |       | WI     |          | 17             |                    |                                                                                                |                | 17  | <b>↑</b> <del>1</del> |     | <b>A</b> 1       | 亦再    |            |            |        |
|                      |                            |                 |            |            |          |             |     |           |       |        |          |                |                    |                                                                                                |                |     |                       |     |                  | 安史    |            |            | CODE   |
|                      |                            | EMISEL版更代現的     |            |            |          |             |     |           |       |        |          |                |                    |                                                                                                |                |     |                       |     |                  |       | )<br>あ連R   | 般 🗉 🕐      | KANA ¥ |
|                      |                            | EMIS試験用機関修正2    |            |            |          |             |     |           |       |        |          |                |                    |                                                                                                |                |     |                       |     | 100              | 変更    | ER AB 🔳    | A (2) CORE |        |
|                      |                            | 愛日病院            |            |            |          |             |     |           |       |        |          |                |                    |                                                                                                |                |     |                       |     | and a            | 07 18 |            | KANA       | - v    |

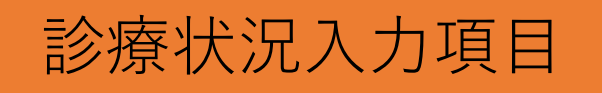

#### ※旧システムと共通

| 🚯 広域災害医療情報 - 使臭旱 - Morilla Firefox                                                                        |                |        | - Ĉ X |                                                     |
|----------------------------------------------------------------------------------------------------|----------------|--------|-------|-----------------------------------------------------|
| 7-11/10 編集(2) 表示(2) 原屋(3) オッマーク(2) ツール(2) ヘルプ(3)<br>分 広域(決否定常能) - 使急県 +                                   | -1.            |        |       | 診療状況入力(医療機関情報)                                      |
| 🔶 🛞 predms pret idismo p/medical/wideareas/ddd1158a-4c45-4b16-a4b1-38d18a2cc491/medical_situations/7/edit |                |        | ρ ↓ ♠ | 参果した医師、 有護師、 栄剤師寺の 仏流、 診<br>成可能な診療利用 -              |
| ─ 休日夜間救急医療情報 二次救急医療情報 広域災害医療情報 医                                                                          | 療機関情報管理        | ノステム管理 | *     | 療可能な診療科白、不足している八頁数を八万<br>する。                        |
| 地図閲覧 被炎支援状况 診療状況 SCU開設 DMAT設定                                                                             | 王一將說定          |        |       | ①診療可能利日                                             |
| 現在は大規模                                                                                                    | 災害(訓練)モードで運用中す | ġ.     |       | 参集した医師、看護師、薬剤師等の状況を考慮し、<br>診療可能な科目にチェックを入れる。        |
| 診療状況 変更 長6                                                                                                |                |        |       |                                                     |
| 田岡病院<br>東部1 徳島市万代町4丁目2-2                                                                                  |                |        |       | <u>②参集状況</u><br>現在、医療機関に出勤している医師、看護師、薬剤             |
| 診療可能科目                                                                                                    | 参集状況           |        |       | 師、その他事務等の職員数を入力する。                                  |
| 内科 口前能                                                                                                    | 医師             | 5A     | =     |                                                     |
| 小児科                                                                                                    | 看護師            | 18 A   |       |                                                     |
| 呼吸器系                                                                                                    | 薬剤師            | 1λ     |       | へ阮忠石の刈心を召め、衲阮懱能を維持するために<br>必要な人物に対して 不足がある提合に 不足人物を |
| 消化器系 可能                                                                                                   | 補助者            | 3 A    |       | ○安な八気に対して、小定刀のる場合に、小定八気で<br>入力する。                   |
| 循環器系                                                                                                    | 不足人員           |        |       |                                                     |
| <u>心力テ</u><br>回可能                                                                                         | 医師             | Å      |       |                                                     |
| 外科 口可能                                                                                                    | 看識所            | ,.     |       |                                                     |
| 開腹手術                                                                                                    | 315/86         |        | _     |                                                     |
| 開胸手約                                                                                                    | ****           |        | - 1   |                                                     |
| 心血管手術                                                                                                    | 1開以宿           | λ      |       |                                                     |
| <b>整形</b> 外科 □ 可能                                                                                         |                |        |       |                                                     |
| <b>脑神经外科</b> 可能                                                                                           |                |        |       |                                                     |
| 現部CT 同能                                                                                                   |                |        | Ţ     |                                                     |

# 地図機能について

| 災害時情報共有システム                                                                                                    | 小山 昌宏                                           |
|----------------------------------------------------------------------------------------------------|-------------------------------------------------|
|                                                                                                    | 0                                               |
| <sup>発令</sup><br>状況                                                                                                    | 掲示板 電子図書 タスクリスト                                 |
| ▶ クリックで開閉                                                                                                    |                                                 |
| A.状況把握 B.監視・観測 C.初動対応 D.本部運用 E.避難所開設と運営 F.避難情報発令 G.被害状況 H.ミッション I.広域災害医療情報 J.メール・広報・安否 Z.その他                                                                                                    |                                                 |
| 1.被災・支援状況 2.診療状況の入力 3.透析医会 4.地図表示 5.SCU開設 6.DMAT設定 5.SCU開設 5.SCU開設 5.SCU開設 5.SCU開設 5.SCU開設 5.SCU開設 5.SCU開設 5.SCU開設 5.SCU開設 5.SCU開設 5.SCU開設 5.SCU開設 5.SCU開設 5.SCU開設 5.SCU開設 5.SCU開設 5.SCU開設 5.SCU開設 5.SCU開設 5.SCU開設 5.SCU開設 5.SCU開設 5.SCU開設 5.SCU開設 5.SCU開設 5.SCU開設 5.SCU                                                                                                    |                                                 |
| 8 8 0                                                                                                    | 最大化                                             |
| RM     ※色地図 (地理院タイル) ★ ▲     「4. 地図表示」をクリ、                                                                                                    | ックすると、地図が表                                      |
|                                                                                                    | ヨバキニナねァヤリ                                       |
|                                                                                                    | 判が衣小されてわり、<br>いめ 道路の通行止め                        |
| ■■□■■■■■■■■■■■■■■■■■■■■■■■■■■■■■■■■■■                                                                                                    | の情報等が把握できる                                      |
|                                                                                                    |                                                 |
|                                                                                                    | [液状化] 発生時刻:                                     |
|                                                                                                    | 14:08 上勝町                                       |
|                                                                                                    | 104/05 14:08<br>重 METHANE 地図                    |
|                                                                                                    | [液状化] 発生時刻:<br>134,99993, 34,19911<br>14:06 三好市 |
| <u>が</u> UTMグリッド <u>い</u> UTMグリッド <u>い</u> UTMグリッド <u>い</u> UTMグリッド <u>い</u> UTMグリッド <u>い</u> UTMグリッド <u>い</u> UTMグリッド <u>い</u> UTMグリッド <u>い</u> UTMグリッド <u>い</u> 国際 <u>い</u> ロー <u>い</u> ロー <u>い</u> ロー<br><u>い</u> ロー<br><u>い</u> ロー<br><u>い</u> ロー<br><u>し</u> ロー<br><u>し</u> ロー<br><u>し</u> ロー<br><u>し</u> ロー<br><u>し</u> ロー<br><u>し</u> ロー<br><u>し</u> ロー<br><u>し</u> ロー<br><u>し</u> ロー<br><u>し</u> ロー<br><u>し</u> ロー<br><u>し</u> ロー<br><u>し</u> ロー<br><u>し</u> ロー<br><u>し</u> ロー<br><u>し</u> ロー<br><u>し</u> ロー<br><u>し</u><br><u>し</u><br><u>し</u> | 面表示 ┋┋ 全画面表示 三好市                                |

## データ出力機能について

| 災害時情報共              | 目シスラ       |                               |        |            |         |            |                 |              |            |       |            |          |           |          |           |     |     |     |        |       | 小山       | 昌宏  |
|---------------------|------------|-------------------------------|--------|------------|---------|------------|-----------------|--------------|------------|-------|------------|----------|-----------|----------|-----------|-----|-----|-----|--------|-------|----------|-----|
|                     |            |                               |        |            |         |            |                 |              |            |       |            |          |           |          |           |     |     |     |        |       |          | 0   |
| <sup>発令</sup><br>状況 | <b>示</b> 名 | 害<br>【訓練】災害時情報共有システム操作研修<br>称 | [訓練(コモ | ミンズ配       | 信なし)    | ] 管理       | OF              | 日 21:2<br>経過 | 7 体制       |       |            |          |           |          |           |     |     |     | 揭示板    | 電子    | 図書 タスク   | אגע |
| > クリックで             | 開閉         |                               |        |            |         |            |                 |              |            |       |            |          |           |          |           |     |     |     |        |       |          |     |
| A.状況把握              | B.監視       | •観測 C.初動対応 D.本部運用 E.避難所       | 「開設と運営 | 名 F.避      | 難情報到    | 卷令 G.4     | 被害状济            | 兄 H.ミ        | ッション       | / 1.広 | 域災害因       | 療情報      | J.メール     | ・広報・     | 安否 Z.     | その他 |     |     |        |       |          |     |
| 1.被災·支援             | 状況         | 2.診療状況の入力 3.透析医会 4.地図表示       | 5.SCU開 | 1設 6       | .DMAT   | 設定         |                 |              |            |       |            |          |           |          |           |     |     |     |        |       |          |     |
| 0                   |            |                               |        |            |         |            |                 |              |            |       |            |          |           |          |           |     |     | E   | MIS連携C | 1 グ出力 | EMIS ログイ | ン   |
| ロガイン画面も             | (==+       |                               |        |            |         |            |                 |              |            |       |            |          |           |          |           |     |     |     |        |       |          | _   |
| はション画画が             | 接状況        | 11回場合は円読み込み(F3)をの願いします。<br>7  |        |            |         |            |                 |              |            |       |            |          |           |          |           |     |     |     |        |       |          | ~   |
|                     | 10000      | u                             |        |            |         |            |                 |              |            |       |            |          |           |          |           |     |     |     |        |       |          | ^   |
| 都道府県                |            | ✓ 医療器 ✓ 医療機関区分 病院             | 完      | <b>v</b> B | 療機関     | 名 🗌        |                 |              |            |       |            | 余索       |           |          |           |     |     |     |        |       |          |     |
|                     |            |                               |        |            |         |            |                 |              |            |       |            |          |           |          |           |     |     |     |        |       |          |     |
|                     |            |                               |        |            |         | 緊急         | 登録              |              |            |       |            |          | 療機能       |          |           | ;   | 検査機 | 묾   |        |       |          |     |
| 医療圈                 | 閲覧         | 医療機関                          |        | 建物         | 受入      | 電気         | 水道              | ガス           | 備考         | 手術    | 人工<br>透析   | 受入<br>重症 | 受入<br>中等症 | 転送<br>重症 | 転送<br>中等症 | X線  | СТ  | MRI | 備考     | 変更    | 最終更新日時   |     |
|                     |            | EMIS試験用機関                     |        |            |         |            |                 |              |            |       |            |          |           |          |           |     |     |     | 入力無    | 変更    |          |     |
|                     |            | EMIS試験用機関                     | Γ=     |            | 々斗      | <u>.</u> + | ,†              | 、<br>々 、     | いた         | . /7  | 1]/        | クマ       | キスノ       | ~        | 袏         |     |     |     | 入力無    | 変更    |          |     |
|                     |            | EMIS試験用機関修正2                  |        | - <b>-</b> | +戸<br>1 |            | ा रा<br>सन्दर्भ |              | י י<br>ד ר |       | ノ ノ<br>ら ナ | ノニ       |           | - \      |           |     |     |     | 入力無    | 変更    |          |     |
|                     |            | 愛日病院                          | 火・     | 又          | 抜り      | へ沈し        | 凹旧              |              | ヘノ」        | 191   | fl/C       | 们有半      | il て (    | 22       | V         |     |     |     | 入力無    | 変更    |          |     |
|                     |            | 伊月病院                          | ファ     | ~ イ        | ルて      | ご出い        | 力す              | -23          | 28         | が     | でき         | まる       | 「。        |          |           |     |     |     | 入力無    | 変更    |          | ~   |
| l                   |            |                               | 1      |            |         | J1         |                 |              | _          |       | 1          | 1        | l         | R        |           |     |     |     |        |       | >        | V   |
|                     |            |                               |        |            |         |            |                 |              |            |       |            |          |           |          |           |     |     |     |        |       | データ      | 出力  |

# データ出力機能について(透析医会)

| 災害時情報共有システム                                                                                                    |              | 小山             |
|----------------------------------------------------------------------------------------------------|--------------|----------------|
|                                                                                                    |              |                |
| <sup>発令</sup><br>投業<br>指示<br>28称<br>(訓練) 災害時情報共有システム操作研修[訓練(コモンズ配信なし)] 管理 0日 21:30<br>経過<br>体制                                                                                                    | 揭示板          | 電子図書 タスクリ      |
| → クリックで開閉                                                                                                    |              |                |
| A.状況把握 B.監視・観測 C.初動対応 D.本部運用 E.避難所開設と運営 F.避難情報発令 G.被害状況 H.ミッション I.広域災害医疫情報 J.メール・広報・安否 Z.その他                                                                                                    |              |                |
| 1.被災・支援状況 2.診療状況の入力 3.透析医会 4.地図表示 5.SCU開設 6.DMAT設定                                                                                                    |              |                |
| 0                                                                                                    | EMIS連携E      | ログ出力 EMIS ログイン |
| ログイン画面が表示される場合は再読み込み(F5)をお願いします。                                                                                                    |              |                |
| 現在は通常モードで運用中です。                                                                                                    |              |                |
| 透析医会                                                                                                    |              |                |
| 都道府県 🔍 医療機関区分 病院 🔍 受入 🔍 医療機関名 検索 CSV出力                                                                                                    | $\mathbf{)}$ |                |
| 医療圏         1         透析         液         否         達         患者         透析室         透析受         派遣可         派遣可         派遣         派遣         派遣         派遣         派遣         派遣         派遣         派遣         派遣         派遣         派遣         派遣         派遣         派遣         派遣         派遣         派遣         派遣         派遣         派遣         派遣         派遣         派遣         派遣         派遣         派遣 | その<br>他 変更   | 長終更新日時         |
| ■ ンをクリックすると、入力された情報をCSV                                                                                                    | 変更           | 04/04 17:55    |
| ■ データで出力することができます。                                                                                                    | 変更           | 04/04 17:55    |
|                                                                                                    | 変更           | 04/04 17:55    |
| 閲覧 協立病院                                                                                                    | 変更           | 04/04 17:55    |
| 則輕 住士内利病院                                                                                                    | 亦面           | i 01/01 17:55  |

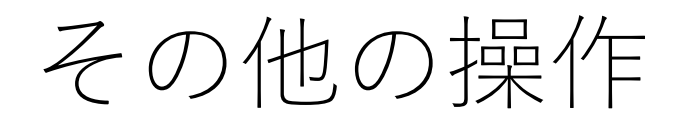

| 広域医療課  | システムの右上に、ログインした方の氏名が表示されます。                   |
|--------|-----------------------------------------------|
|        | 氏名の上にマウスポインタを置くと、                             |
|        | 以下のメニューが表示され、クリックで選択できます。                     |
|        | (権限によってはこれ以外のメニューが表示される場合があります)               |
| タスクリスト |                                               |
|        | <u>「<b>地図非表示」</b></u> システムの地図を非表示にします。        |
|        | <u>「<b>権限」</b></u> システムに登録されているすだちくん   D等の権限を |
| 最大化    | 設定する画面を表示します。                                 |
|        | (システム管理者用のメニューであり、                            |
|        | 通常はクリックしても空白の画面が開くのみで、                        |
|        | 操作はできません)                                     |
|        | <u>「<b>すだちくん」</b></u> すだちくんメールの初期画面に戻ります。     |
|        | <u>「<b>災害一覧」</b></u> 災害名の選択画面に戻ります。           |

## 災害発生時のシステム自動立ち上げ

- ・県内に震度4以上の地震が発生したとき
- ・県内に気象警報が発令されたとき 自動的に本番用の災害 | Dが発行され、システムへの被災状況入力が可能となります。

大規模災害が発生した時は、県からの連絡が無い場 合でも、可能な範囲でシステムをチェックするよう、 お願いいたします。